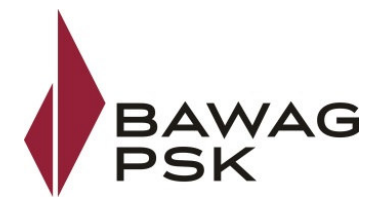

# Informationen zum cardTAN im Business Banking MBS

Für die Verwendung des cardTAN ist eine Registrierung unter <u>https://bbanking.bawagpsk.com</u> notwendig.

#### **Registrierung zum cardTAN:**

Bitte loggen Sie sich mit Ihrer Verfügernummer und PIN auf <u>https://bbanking.bawagpsk.com</u> ein.

Nach erfolgtem Login haben Sie die Möglichkeit Ihren Verfüger über den Reiter cardTAN anzumelden.

| msTAN cardTAN                                                                                                    |                                                                                                    |                                                                                                    |  |
|----------------------------------------------------------------------------------------------------|----------------------------------------------------------------------------------------------------|----------------------------------------------------------------------------------------------------|--|
| TAN aktivieren @                                                                                                    |                                                                                                    |                                                                                                    |  |
| ITAN, ist ein standardisiertes Autorisierungsverf                                                                                                    | fahren der österreichischen Banken und bief                                                             | tet höchsten Sicherheitsstandard.                                                                     |  |
| en Sie den Reiter "car                                                                                                    | rdTAN"                                                                                                  |                                                                                                    |  |
| smsTAN cardTAN                                                                                                    |                                                                                                    |                                                                                                    |  |
| dTAN aktivieren Ø                                                                                                    |                                                                                                    |                                                                                                    |  |
| rdTAN, ist ein standardisiertes Autorisierungsver                                                                                                    | rfahren der österreichischen Banken und biete                                                           | et höchsten Sicherheitsstandard.                                                                      |  |
| vie Vorteile und Funktionen im Überblick:                                                                                                    |                                                                                                    | ~                                                                                                    |  |
| n 2 ainfachan Sabrittan aur Altivianuna von aardi                                                                                                    | TAN                                                                                                    | _                                                                                                    |  |
|                                                                                                    | 101.                                                                                                    | × III                                                                                                 |  |
| Erhalt der cardTAN Karte können Sie den cardTAI<br>Weiter<br>Llick auf "Weiter" könn                                                                                                    | N zur Zeichnung sämtlicher Aufträge und Änd<br>nen Sie die Aktivierur                                   | derungen im Business Banking MBS verwenden.                                                           |  |
| Erhalt der cardTAN Karte können Sie den cardTAI<br>weiter<br>Click auf "Weiter" könn<br>msTAN<br>TAN aktivieren                                                                                                    | N zur Zeichnung sämtlicher Aufträge und Änd                                                             | derungen im Business Banking MBS verwenden.<br>ng beginnen.                                           |  |
| Erhalt der cardTAN Karte können Sie den cardTAI<br>Weiter<br>(lick auf "Weiter" könn<br>msTAN <u>cardTAN</u><br>TAN aktivieren<br>entifizierung                                                                                                    | N zur Zeichnung sämtlicher Aufträge und Änd                                                             | derungen im Business Banking MBS verwenden.<br>Ing beginnen.                                          |  |
| Erhalt der cardTAN Karte können Sie den cardTAI<br>weiter<br>Click auf "Weiter" könn<br>msTAN cardTAN<br>ITAN aktivieren<br>entifizierung<br>fizieren Sie sich bitte:<br>2 zeichnungsverfahren                                                                                                    | N zur Zeichnung sämtlicher Aufträge und Änd<br>nen Sie die Aktivierur                                   | derungen im Business Banking MBS verwenden.<br>Ing beginnen.<br>ECARD TAN                             |  |
| Erhalt der cardTAN Karte können Sie den cardTAI<br>weiter<br>(lick auf "Weiter" könn<br>msTAN <u>cardTAN</u><br><b>TAN aktivieren</b><br>entifizierung<br>fizieren Sie sich bitte:<br>vie möchten Sie Ihren Auftrag zeichnen                                                                      | N zur Zeichnung sämtlicher Aufträge und Änd<br>nen Sie die Aktivierur                                   | derungen im Business Banking MBS verwenden.<br>ng beginnen.<br>ERE TAN<br>© Zeichnung abgeschlossen   |  |
| Erhalt der cardTAN Karte können Sie den cardTAI<br>Weiter<br>Click auf "Weiter" könn<br>msTAN cardTAN<br>ITAN aktivieren<br>entifizierung<br>fizieren Sie sich bitte:<br>Vie möchten Sie Ihren Auftrag zeichnen<br>Wie möchten Sie Ihren Auftrag zeichnen<br>Sie erhalten Ihre TAN auf Ihr Mobilt | IN zur Zeichnung sämtlicher Aufträge und Änd<br>nen Sie die Aktivierur<br>2 Zeichnung<br>n?<br>ttelefon | derungen im Business Banking MBS verwenden.<br>Ing beginnen.<br>CERD TAN<br>© Zeichnung abgeschlossen |  |

Zeichnen Sie mit einem der angeführten Autorisierungsverfahren

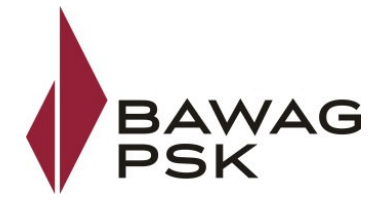

Kontrollieren Sie bitte die Versandadresse und Bestätigen Sie die Verrechnung für die cardTAN Karte.

| smsTAN                                                               | cardTAN                                                                                                    |                                               |                                             |  |
|----------------------------------------------------------------------|----------------------------------------------------------------------------------------------------|-----------------------------------------------|---------------------------------------------|--|
| cardTAN akt                                                          | ivieren                                                                                                    |                                               |                                             |  |
| Der Versand erfolgt an fo                                            | lgende Versandadresse. Falls diese n                                                                               | cht mehr aktuell ist, bitten wir Sie sich mit | hrem Kundenbetreuer in Verbindung zu setzen |  |
| Max Mustermann<br>Teststrasse 1<br>1010 Wien                         |                                                                                                    |                                               |                                             |  |
| Mit der Anmeldung zu<br>einverstanden, dass o<br>Karte auf meinem ME | ir Verwendung der cardTAN erkläre ich<br>lie BAWAG P.S.K die Entgelte laut für d<br>IS Verrechnungskonto belastet. | mich ausdrücklich damit<br>lie cardTAN        |                                             |  |
| Um die cardTAN Aktivier                                              | ing abzuschließen, klicken Sie bitte au                                                                            | f Weiter                                      |                                             |  |
| Abbrechen                                                            | Weiter                                                                                                    |                                               |                                             |  |
| Klicken Sie au                                                       | f "Weiter"                                                                                                    |                                               |                                             |  |

Nach dem Zeichnen wird die cardTAN Kartenbestellung bzw. Registrierung zum cardTAN bestätigt.

smsTAN

cardTAN

## Die Aktivierung war erfolgreich

In den nächsten Tagen erhalten Sie Ihre cardTAN Karte

Es wird Ihre persönliche cardTAN Karte an die angegebene Versandadresse geschickt. Da die cardTAN Karte personalisiert werden muss, kann eine Zustellung bis zu 10 Tage dauern.

Nach Erhalt der cardTAN Karte kann diese für die cardTAN Zeichnung im Business Banking MBS verwendet werden.

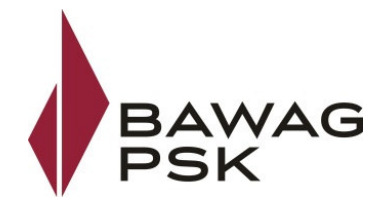

## cardTAN Abmeldung:

Im Menüpunkt cardTAN Abmeldung können Sie sich vom cardTAN Verfahren abmelden.

|    | smsTAN                                               | cardTAN                                                  |                                                      |                                                       |                         |
|----|------------------------------------------------------|----------------------------------------------------------|------------------------------------------------------|-------------------------------------------------------|-------------------------|
|    | cardTAN Ab                                           | meldung                                                  |                                                      |                                                       |                         |
|    | Wenn Sie Ihre cardTAN I<br>dieses Auftrags ist keine | (arte verloren haben, Verdacht<br>2 Zeichnung notwendig. | auf Diebstahl besteht oder Sie den cardTAN nicht mel | hr verwenden wollen, dann können Sie sich hier abmeld | ien. Für den Abschluss  |
|    | Anschließend können Si<br>Anmeldung zur cardTAN      | e zur Zeichnung sämtlicher Au<br>jederzeit möglich.      | fträge und Änderungen im eBanking per Telebanking/I  | MBS den cardTAN nicht mehr verwenden. Selbstverstär   | ndlich ist eine erneute |
|    | Abmelden                                             |                                                          |                                                      |                                                       |                         |
| Mi | t der Aktion                                         | "Abmelden" kö                                            | nnen Sie sich vom cardTA                             | N Verfahren abmelden.                                 |                         |

| smsTAN cardTAN                                                                                           |              |
|----------------------------------------------------------------------------------------------------|--------------|
| cardTAN Abmeldung                                                                                        |              |
| Wollen Sie sich wirklich vom cardTAN abmelden?<br>(Sie können danach keinen weiteren Auftrag per cardTAI | N zeichnen!) |
| Abbrechen Abmeldung bestätigen                                                                           |              |
|                                                                                                    |              |

Durch die Auswahl "Abmeldung bestätigen" werden Sie vom cardTAN abgemeldet.

| smsTAN                | cardTAN    |                        |                                 |
|-----------------------|------------|------------------------|---------------------------------|
| cardTAN erfolgreich a | bgemeldet! |                        |                                 |
|                       |            | C                      | •                               |
|                       |            | $\mathbf{\mathcal{C}}$ | cardTAN erfolgreich abgemeldet! |

Dies wird wie folgt bestätigt.

Mit der Abmeldung vom cardTAN wird Ihre cardTAN Karte deaktiviert und kann für die cardTAN Autorisierung nicht mehr verwendet werden.

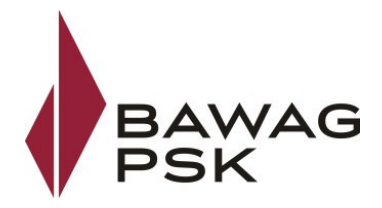

#### Das Zeichnen von Aufträgen im MBS Client:

Sie können Ihre Aufträge wie gewohnt im Business Banking MBS Client erfassen.

Im Menüpunkt Zahlungsverkehr\Auftragsübersicht Reiter "Aufträge unterschreiben" den Button "Unterschreiben und senden" auswählen.

| <b>.</b> | - Unterschreiben                                          |          |                     | ? ×                                                                                                    |
|----------|-----------------------------------------------------------|----------|---------------------|----------------------------------------------------------------------------------------------------|
|          | BAWAG P.S.K. Unterschreiben Begleitzettel Verfüger 1 Name | Verfüger |                     | ① Drücken Sie den Button "cardTAN<br>generieren" um die cardTAN zum<br>Unterschreiben der Aufträge zu ermitteln. |
|          |                                                           |          | ) ohne Unterschrift | cardTAN generieren<br>cardTAN:                                                                                   |

Wählen Sie bitte den gewünschten Verfüger aus und aktvieren Sie den Punkt cardTAN.

Durch Auswahl des Buttons "cardTAN generieren" wird Ihnen das Fenster "Ermittlung der cardTAN" angezeigt.

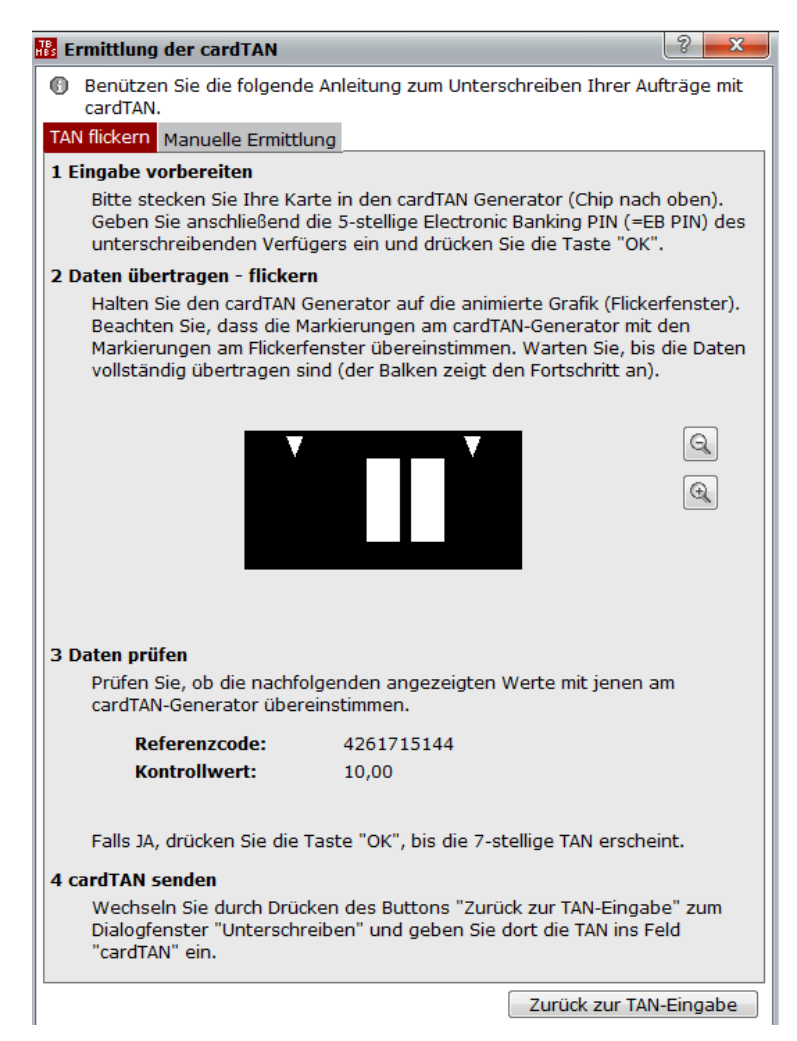

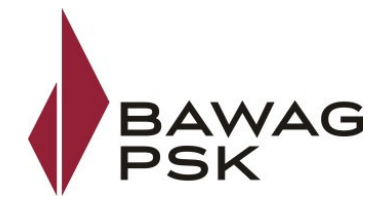

Mit der Anmeldung zum cardTAN wird Ihnen per Postversand die cardTAN Karte zugesendet. Die Zeichnung ist ausschließlich mit dieser Karte möglich. Zusätzlich haben Sie die Möglichkeit ein cardTAN **H**and**h**eld **D**evice (cardTAN Generator) über den Webshop http://www.cryptoshop.com/ bzw. mit dem Direktlink crypt.as/3610101037 zu bestellen. Dieser wird für die Zeichnung mittels cardTAN benötigt. Falls Sie den cardTAN auch bei einem anderen österreichischen Bankinstitut verwenden, benötigen sie kein zusätzliches cardTAN Device.

Nun stecken sie die cardTAN Karte, mit dem Chip nach oben, in das cardTAN Hand Held Device.

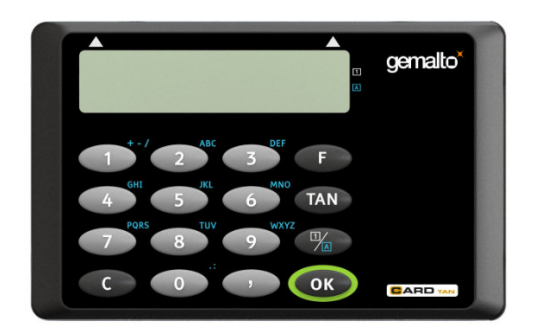

Bitte benutzen Sie die angezeigt Anleitung zum Unterschreiben Ihrer Aufträge.

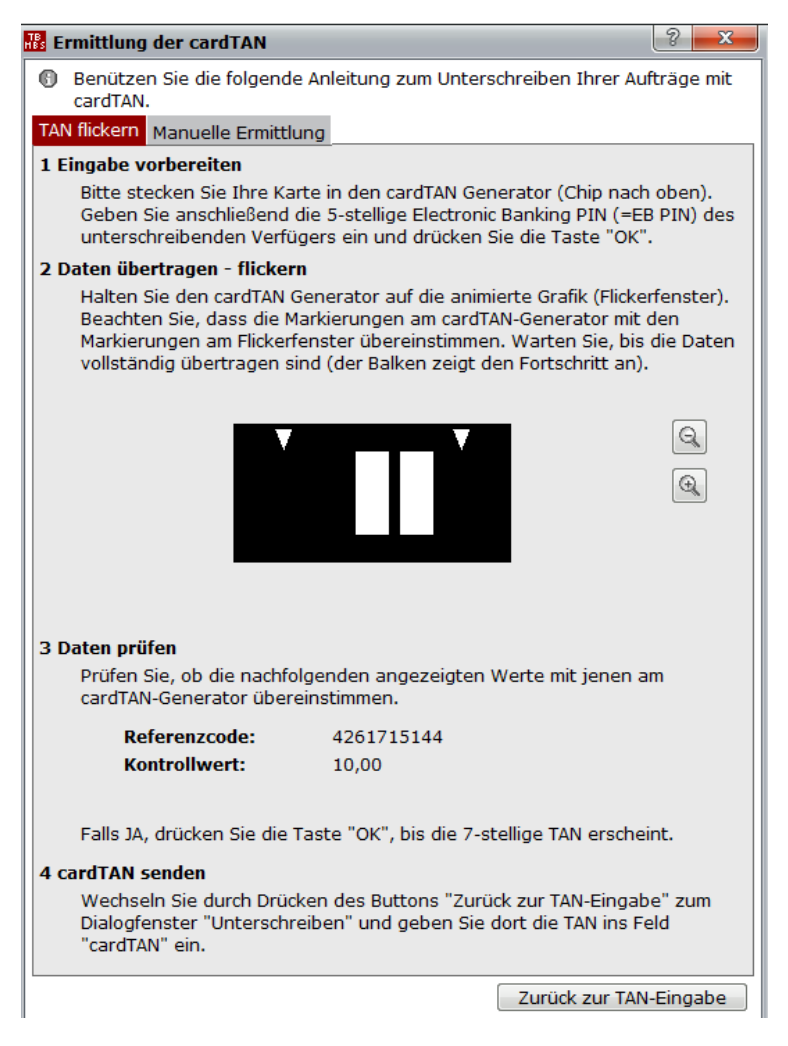

Sie können die transaktionsbezogenen Daten mittels Flickern auf Ihren cardTAN Generator übermitteln. Flickern bedeutet, dass mittels dem cardTAN Generator und der schwarz-weiß blickendet Grafik die notwendigen Daten zum cardTAN Generator übertragen werden.

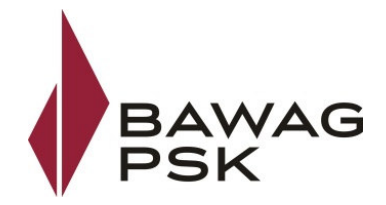

Falls Sie Funktionalität des "Flickern" nicht verwenden wollen, können die Daten auch manuell eingegeben werden.

Bitte folgen Sie der Anleitung im Reiter "Manuelle Ermittlung":

|      | mittlung der cardTAN                                                                              | ? <mark>-</mark> X                                                                                                    |
|------|---------------------------------------------------------------------------------------------------|----------------------------------------------------------------------------------------------------|
| · ·  |                                                                                                   |                                                                                                    |
| 9    | Benützen Sie die folgend<br>cardTAN                                                               | e Anleitung zum Unterschreiben Ihrer Aufträge mit                                                                                          |
| ΔΝ   | flicke o Manuelle Ermittl                                                                         | ung                                                                                                    |
| E    | ngaho unboroiton                                                                                  |                                                                                                    |
|      | Bitte stecken Sie Ihre Ka<br>oben). Geben Sie anschl<br>(=EB PIN) des unterschr<br>Taste "OK".    | rte in den cardTAN Generator (Chip nach<br>ießend die 5-stellige Electronic Banking PIN<br>eibenden Verfügers ein und drücken Sie die      |
| 2 Da | aten eingeben                                                                                     |                                                                                                    |
|      | Geben Sie den Startcode<br>Geben Sie anschließend<br>cardTAN Generator verla<br>"OK".             | e ein und bestätigen Sie mit der Taste "OK".<br>die unten stehenden Kontrollwerte, wie vom<br>ngt, ein und bestätigen Sie jede Eingabe mit |
|      | Startcode                                                                                         | 62                                                                                                    |
|      | Referenzcode:                                                                                     | 4261715144                                                                                                    |
|      | Kontrollwert:                                                                                     | 10,00                                                                                                    |
| 3 са | rdTAN senden                                                                                      |                                                                                                    |
|      | Drücken Sie die Taste "C<br>Sie durch Drücken des B<br>Dialogfenster "Unterschr<br>"cardTAN" ein. | X", bis die 7-stellige TAN erscheint. Wechseln<br>uttons "Zurück zur TAN-Eingabe" zum<br>reiben" und geben Sie dort die TAN ins Feld       |
|      |                                                                                                   | Verte für die Ermittlung der cardTAN                                                                                                    |
| A    | usaruck der moglichen v                                                                           | Terte fui die Ermittung der cururan                                                                                                    |

Beachten Sie bitte, dass für die cardTAN Zeichnung der PIN Ihres Verfügers benötigt wird.

Unabhängig ob mittels Flickern oder einer manuellen Generierung Ihrer cardTAN, wird diese im Feld cardTAN eingetragen:

Durch den Button OK, werden Ihre gezeichneten Aufträge an den Bankrechner geschickt.

Wenn der cardTAN in Ordnung ist, wird Ihnen im Datenfernübertragungs – Protokoll (DFÜ) die positive Durchführung bestätigt.

| Konfigura | ation Ablauf Auswertung                                                                                        | Offinite Local Object |          | BAWAG<br>PSK |
|-----------|----------------------------------------------------------------------------------------------------|-----------------------|----------|--------------|
|           | Meldung                                                                                                    |                       | <►       |              |
| ~         | BAWAG                                                                                                    |                       | 0        |              |
| - 🥥       | Aufträge                                                                                                    |                       | <b>^</b> |              |
| ۹         | gesendet: SEPA Überweisung EUELBAOM<br>erhalten: 507 - Bestand verbucht                                        |                       |          |              |
| ۹         | gesendet: Unterschrift(en) für EBZ mit ID EGWT7LPXTON68OMS<br>erhalten: Begleitzettel für ID: EGWT7LPXTON68OMS |                       |          |              |
| ٠ 🥹       | Banknachrichten                                                                                                |                       |          |              |
| ٠ 🥹       | Währungskurse                                                                                                  |                       |          |              |
| ٠ 🥹       | Servicedaten                                                                                                   |                       |          |              |
| • 🥥       | Institutsdaten                                                                                                 |                       |          |              |
| •         | Begleitzettel                                                                                                  |                       |          |              |

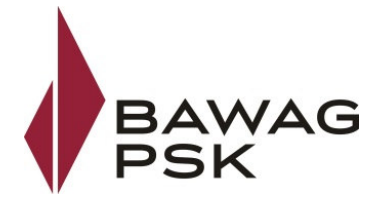

## IHR TECHNISCHER ANSPRECHPARTNER: BUSINESS BANKING MBS SERVICE-LINE

Sollte Ihnen die Installation oder die Benutzung des Business Banking Clients Schwierigkeiten bereiten, nutzen Sie entweder die **ONLINE-Hilfe ([F1]**-Taste in jedem Fenster oder Eingabefeld) oder wenden Sie sich direkt an unsere telefonische **Service Line**:

BAWAG P.S.K.

Tel.: 05 7475 DW -23456 (+43 5 7475 23456) Fax: 05 7475 DW -24680 (+43 5 7475 24680)

Viele nützliche Informationen finden Sie auch in der umfangreichen Wissensdatenbank unter: www.elba.at.